## WORD'de Kullanıcı İsmini Değiştirme

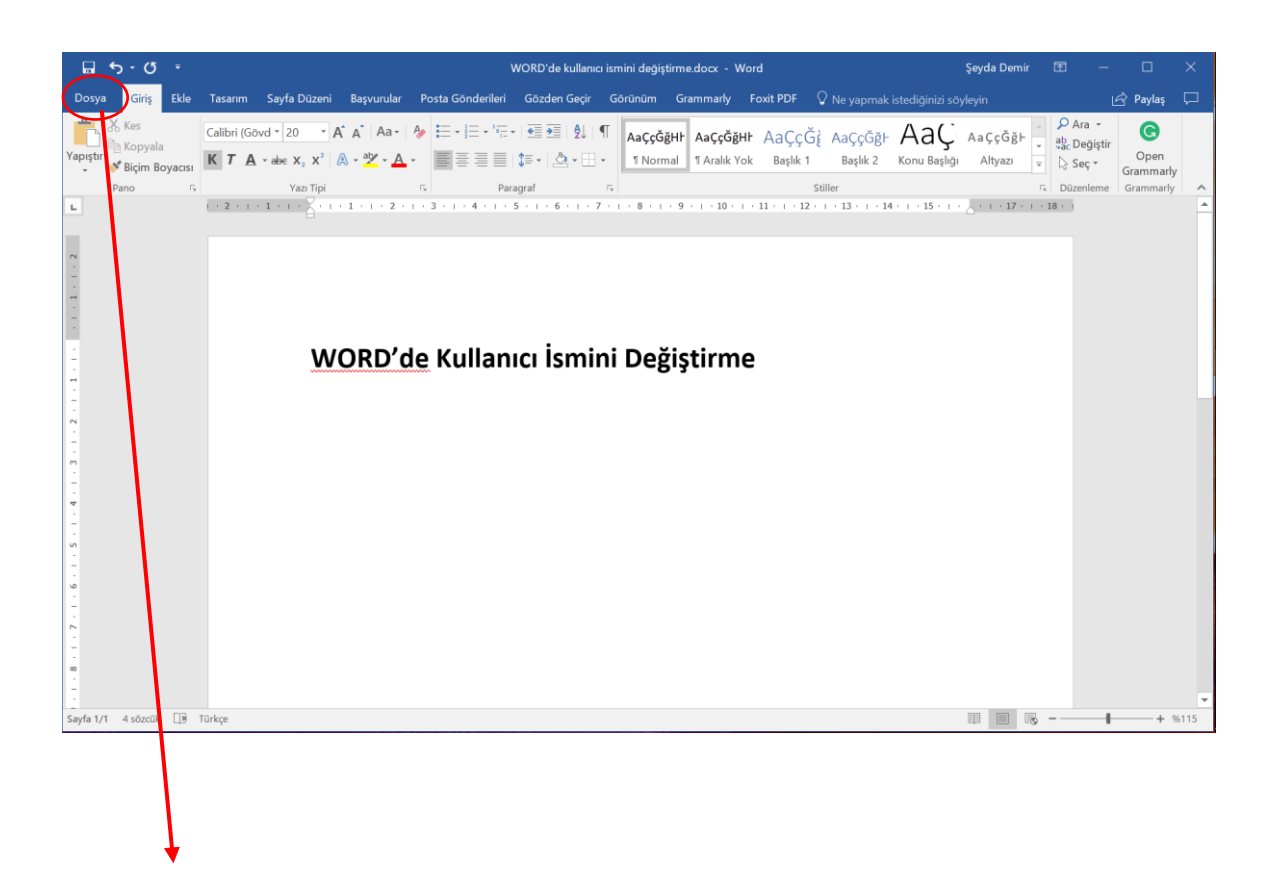

Sol üst köşede Dosya sekmesine tıklayınız.

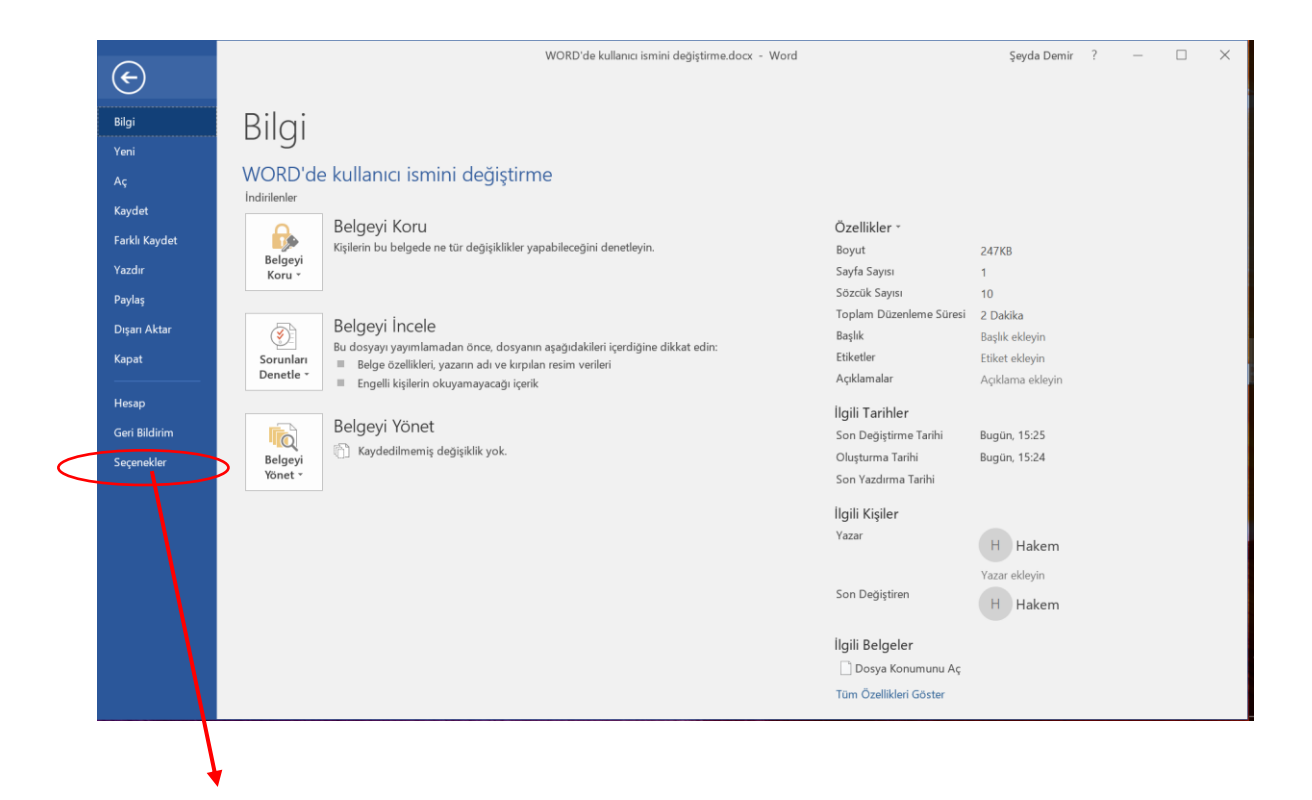

"Seçenekler" sekmesine tıklayınız.

| <b>⊡</b> 5 · 0 ·                          |                                                                                                    | WOODHale Influence Instance Associations and an Utracel Country D                                                                                                    | enete 1    | - 1                                           |                                          | ×   |
|-------------------------------------------|----------------------------------------------------------------------------------------------------|----------------------------------------------------------------------------------------------------|------------|-----------------------------------------------|------------------------------------------|-----|
| Dosya Giriş Ekle 1                        | Word Seçenekleri                                                                                                    | ?                                                                                                    | ×          | IE                                            | 🕈 Paylas                                 | Ģ   |
| Dosya Giris Ekle 1<br>Yapıştır<br>Pano ra | Genel<br>Görüntü<br>Yazım Denetleme<br>Kaydet<br>Dil<br>Erişim Kolayılğı<br>Gelişmiş<br>Şeridi Özelleştir<br>Hızlı Erişim Araç Çubuğu<br>Eklentiler<br>Güven Merkezi | Kullanuc: Arabirimi seçenekleri     Seçim sograsında Mini Araç Çubuğunu göster <sup>(1)</sup> Çanlı Önizlemeyi Etkinleştir <sup>(1)</sup> Şürükeme sırasında belge çergiğini güncelleştir <sup>(1)</sup> Ekran İpucu stli:     Ekran İpucu stli:     Ekran İpucu stli:     Ekran İpucu stli:     Ekran İpucu stli:     Ekran İpucu stli:     Ekran İpucu stli:     Ekran İpucu stli:     Ekran İpucu stli:     Bağ barfler:     ŞO'İğe Abullı hizmetler     Office Akull hizmetler     Akllı hizmetler     Akllı hizmetler     Akllı hizmetler     Akllı hizmetler     Başlangıç seçenekler     Word'ün varsayılan olırak açmasını istediğiniz üzantılan seçir:     Varsayılan Programlar     Microsoft Word talgeleri görüntülemek ve düzenlemek için varsayılan program değilse bana bildir. | a          | D Ara +<br>k Degiştir<br>≥ Seç +<br>Jüzenleme | Paylaş<br>Open<br>Grammarly<br>Grammarly |     |
| Savfa 2/2 13 startik [9] T0               | rkce                                                                                                    | E-posta eklerini ye diğer düzenlenemeyen dosyaları okuma görünümünde aç <sup>(1)</sup> Bu uygulama baş atildiğinda Başlangıç <u>e</u> kranını göster Tamam                                                                                                    | ₹<br>Íptal | 4                                             |                                          | 115 |
| and a source the o                        |                                                                                                    |                                                                                                    |            |                                               |                                          |     |

"Kullanıcı adı" ve "Baş Harfler" kısmını kimliğinize ilişkin bilgi vermeyecek şekilde güncelleyiniz.

| ≣ 5·¢ ·                    |                                                                                                    | UPOPPED Differentiate balance dans - Utanda - Canda Pu                                                                                                    |       | 1 – D                                                   | ×.    |
|----------------------------|----------------------------------------------------------------------------------------------------|----------------------------------------------------------------------------------------------------|-------|---------------------------------------------------------|-------|
| Dosya Giriş Ekle           | Word Seçenekleri                                                                                                    | 6                                                                                                    | ~     | 🖻 Paylaş                                                |       |
| Pozya Grig Ede 1           | Genel<br>Görüntü<br>Yazım Denetlerne<br>Kaydet<br>Dil<br>Erişim Kolaylığı<br>Gelişmiş<br>Şeridi Özelleştir<br>Hızlı Erişim Araç Çubuğu<br>Eklentiler<br>Güven Merkezi | Word ile çalışmak için genel seçenekler.     Kullanıcı Arabirimi seçenekleri     Seçim sograsında Mini Araç Çubuğunu göster <sup>®</sup> Seçim sograsında Mini Araç Çubuğunu göster <sup>®</sup> Sürükleme sırasında belge içeriğin göncelleştir <sup>®</sup> Sürükleme sırasında belge içeriğin göncelleştir <sup>®</sup> Sürükleme sırasında belge içeriğin göncelleştir <sup>®</sup> Kışın lpuçanına özellik açıklamalarını göster v     Microsoft Office kopyanızı kişiselleştirin     Kujlanıcı adı:     Başı barifer:     M <sup>®</sup> Office te nasıl oturum açılmış olursa olsun her zaman bu değerleri kullar.     O'rışe Arka Blanı:     Arka Planı Yok     Öffice Kıkıllı hizmetler     Aklılı hizmetler, bulutun göcönü Office uygularınalarına taşıyarak zaman kazanışına va daha iyi sonuçlar elde etmenize yardım olur. Maxosfirun bu kizmetler sunnak için arama terimlerinizi ve belge içerişlerini tonlavabilmesi genekir. | α     | an Sayfa Sayfa<br>Rengi - Kanatiklan<br>Sayfa Aria Plan | ~     |
|                            |                                                                                                    | olur. Mitrosoft un, bu hizmetleri sunmak için arama terimlerinizi ve belge içeriklerini toplayabilmesi gerekir.<br>☑ Hizmetleri etkinleştir<br>Aklih hizmetler hakkında Gizlilik bildirimi<br>Başlangıç a çenekleri<br>Word'ün varaşıılan olarak açmasını istediğiniz uzantıları seçin: Varsayılan Programlar<br>☑ Microsoft Vord belgeleri görüntülermek ve düzenlermek için varsayılan program değilse bana bildir.<br>□ E-posta ekklini ye diğer düzenlermeyen dosyaları okuma görünümünde aç ①<br>☑ Bu uygulamı başlatıldığında Başlangıç ekranını göster                                                                                                    |       |                                                         |       |
| N .                        |                                                                                                    | Tamam                                                                                                    | İptal | -                                                       |       |
| Sayfa 3/3 25 sözcük 🗍 🕏 Tü | rkçe                                                                                                    |                                                                                                    | - Ro  | +                                                       | 96115 |
|                            |                                                                                                    |                                                                                                    |       |                                                         |       |

"Office'te nasıl oturum açılmış olursa olsun her zaman bu değerleri kullan." Sekmesinin işaretli olduğundan emin olunuz.

| ₽ 5-0 -                                      | Word Seçenekleri                                                                                                    | UIMERNAL State factor data UILA Conde State 7 X                                                                                                    |               |        |
|----------------------------------------------|----------------------------------------------------------------------------------------------------|----------------------------------------------------------------------------------------------------|---------------|--------|
| Dosya Giriş Ekle 1<br>Aa Konu Başlığı Konu B | Genel                                                                                                    | Word ile çalışmak için genel seçenekler.                                                                                                    | aylaş 🖵       | D<br>D |
|                                              | Görüntü<br>Yazım Denetleme<br>Kaydet<br>Dil<br>Erişim Kolaylığı<br>Gelişmiş<br>Şeridi Özelleştir<br>Hızlı Erişim Araç Çubuğu<br>Eklentiler<br>Güven Merkezi | Kullanucı Arabirimi seçenekleri   an Sayfa Sa     Seçim sograsında Mıni Araç Çubuğunu göster ①   Sışıfa Arka Planu     Sışıfa Arka Planu   Ganti Onizlemeyi tikinleştir ①     Sışıfa Arka Planu   Sışıfa Arka Planu     Sışıfa Arka Planu   Sışıfa Arka Planu     Microsoft Office kopyanızı kişiselleştirin   Image Arka Planu     Kujilanıcı adı:   Hakern     Baş barifer:   Image Arka Planu     Öffice Arka Bjanı:   Arka Plan Yok     Öffice Arka Bjanı:   Arka Plan Yok     Öffice Arka Bjanı:   İmage Arka Planu     Öffice Arka Bjanı:   Arka Plan Yok     Öffice Arka Bjanı:   İmage Arka Planu Yok     Öffice Arka Bjanı:   İmage Arka Planu Yok     Öffice Arka Bjanı:   İmage Arka Planu Yok     Öffice Arka Bjanı:   İmage Arka Planu Yok     Öffice Arka Bjanı:   İmage Arka Planu Yok     Öffice Arka Bjanı:   İmage Arka Planu Yok     Öffice Arka Bjanı:   İmage Arka Planu Yok     Öffice Arka Bjanı:   İmage Arka Planu Yok     Öffice Arka Bjanı:   İmage Arka Planu Yok     Öffice Arka Bjanı   Gizlik bildirimi     Başalangıçı seçenekleri   Microsoft Word belgeleri gö | yfa<br>rhidan |        |
| Sayfa 3/3 25 sőzcük 📑 Tű                     | irkçe                                                                                                    |                                                                                                    | -+ %115       |        |

"Tamam" ı tıklayınız.

Teşekkür ederiz.

Özel Eğitim Dergisi Editörlüğü

ozeled@ankara.edu.tr